※こちらは入力例です。一部異なる画面が表示される場合もあります。参考としてご利用ください。※

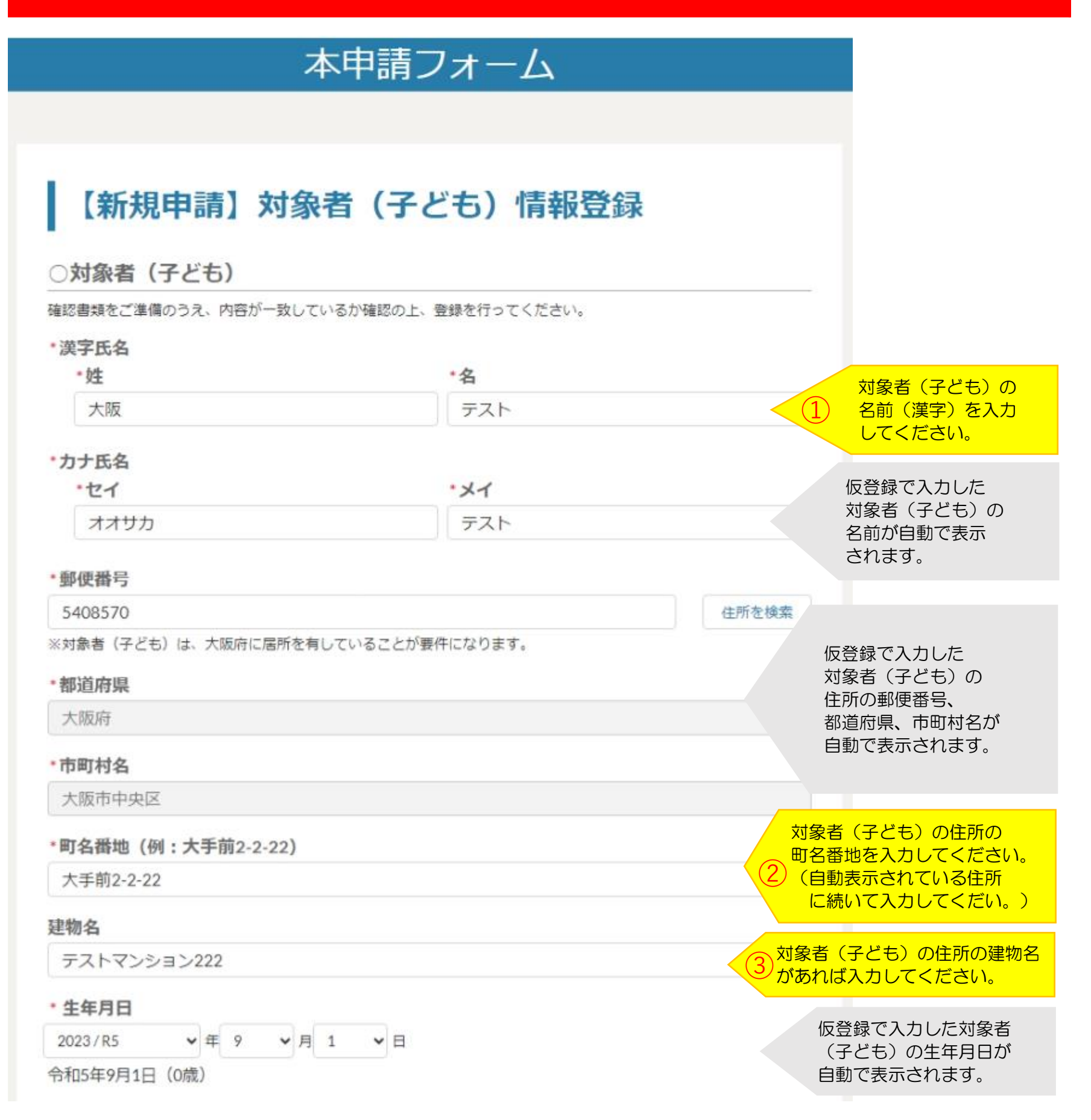

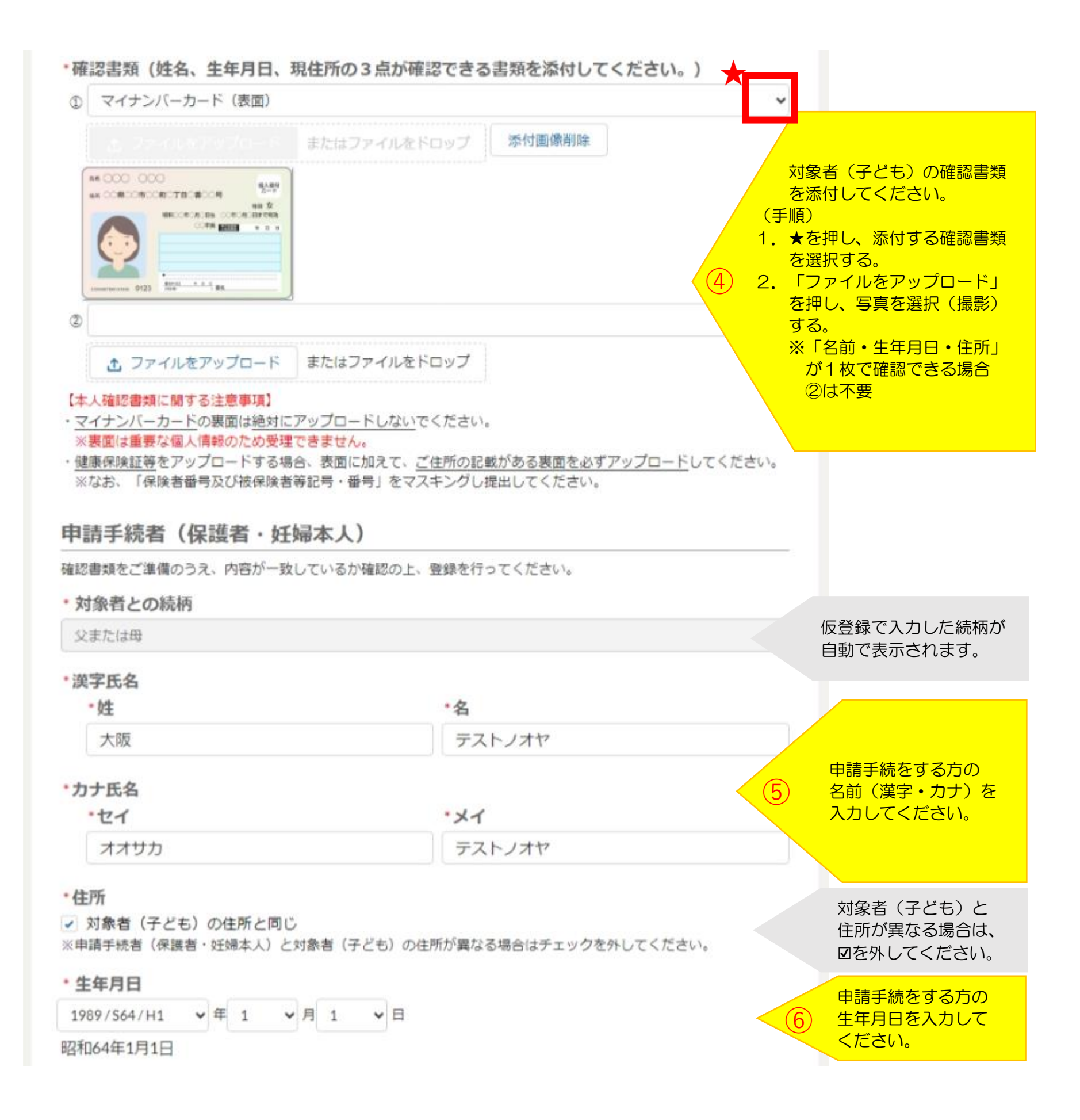

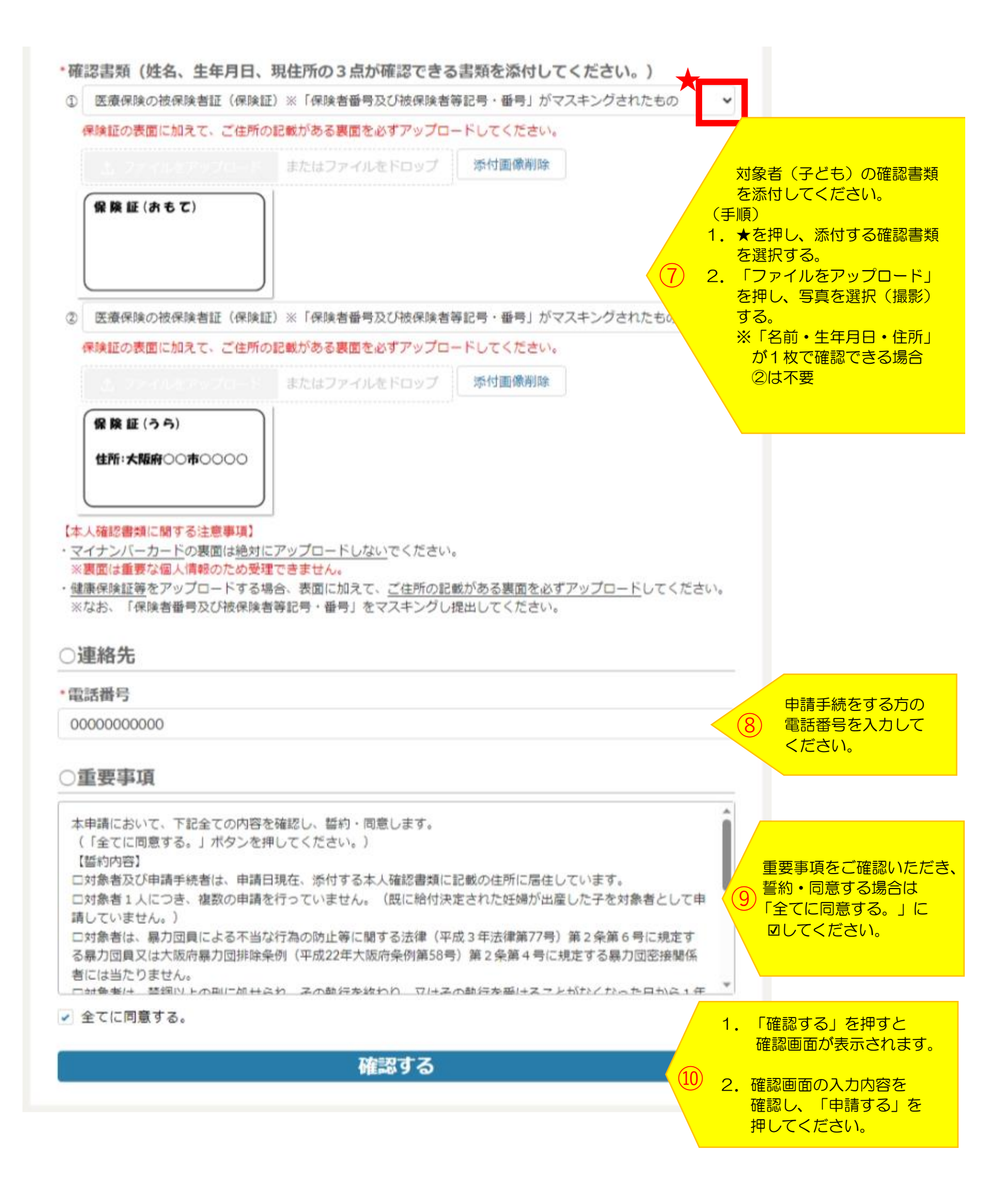